IE6 and spell check

Steps to recreate the error.

First open your IE6 Browser and go to the wiki.

Select a page for editing.

Click full screen edit mode.

Then click run spell check, the spell check window will not appear correctly on the screen.

After you finish spell check you will loose the top navigation bar and can not return to non-fullscreen mode and can not save the document you have edited.